# **IMPORTANT & URGENT**

### Urgent Aadhar Authentication on DIGISHAKTI Portal

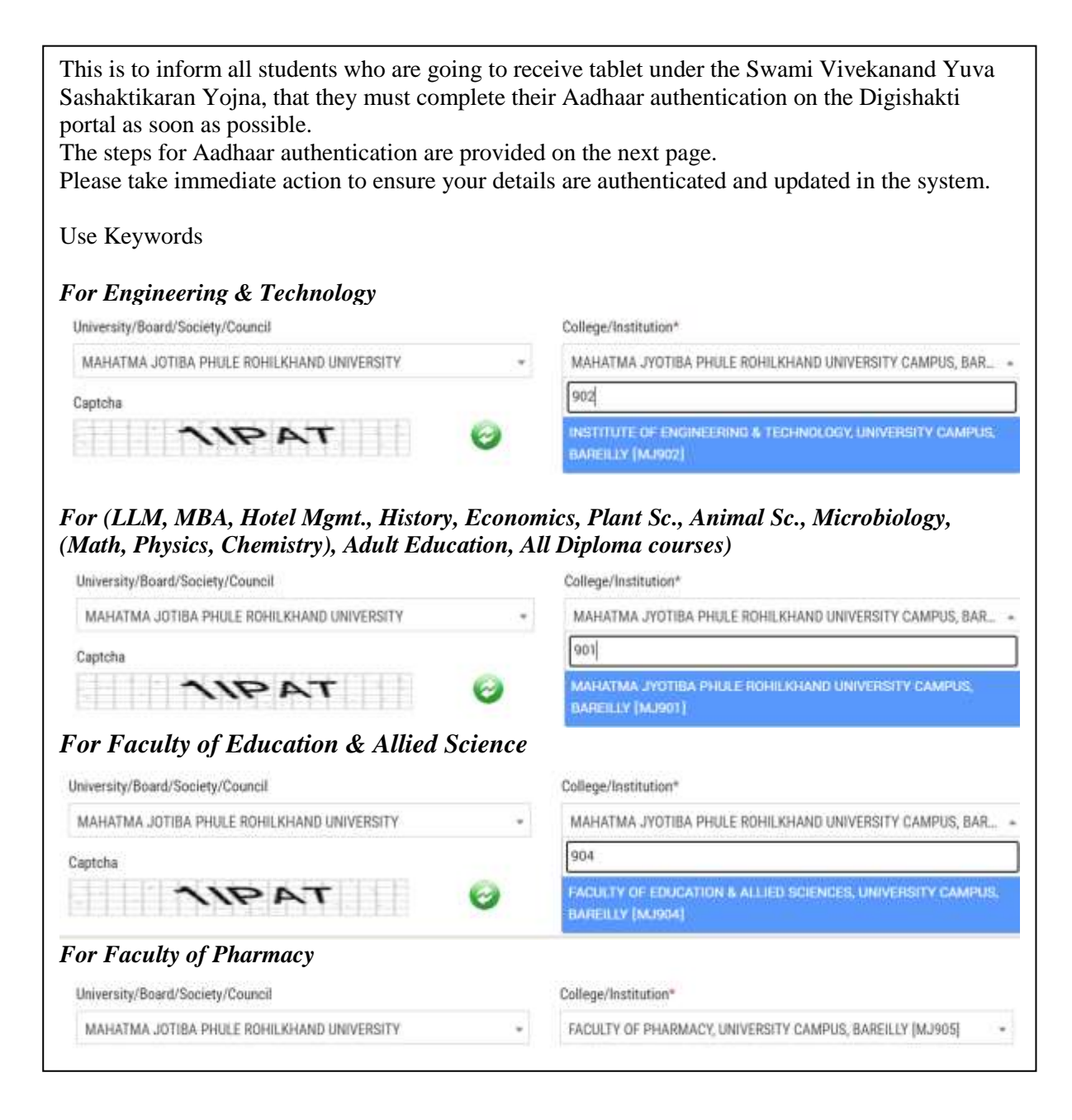

#### **User Manual for Aadhaar Authentication**

Step 1 - Student need to visit to Digishakti website (URL- https://digishakti.up.gov.in) and click on the e-KYC through MeriPehchaan Portal button.

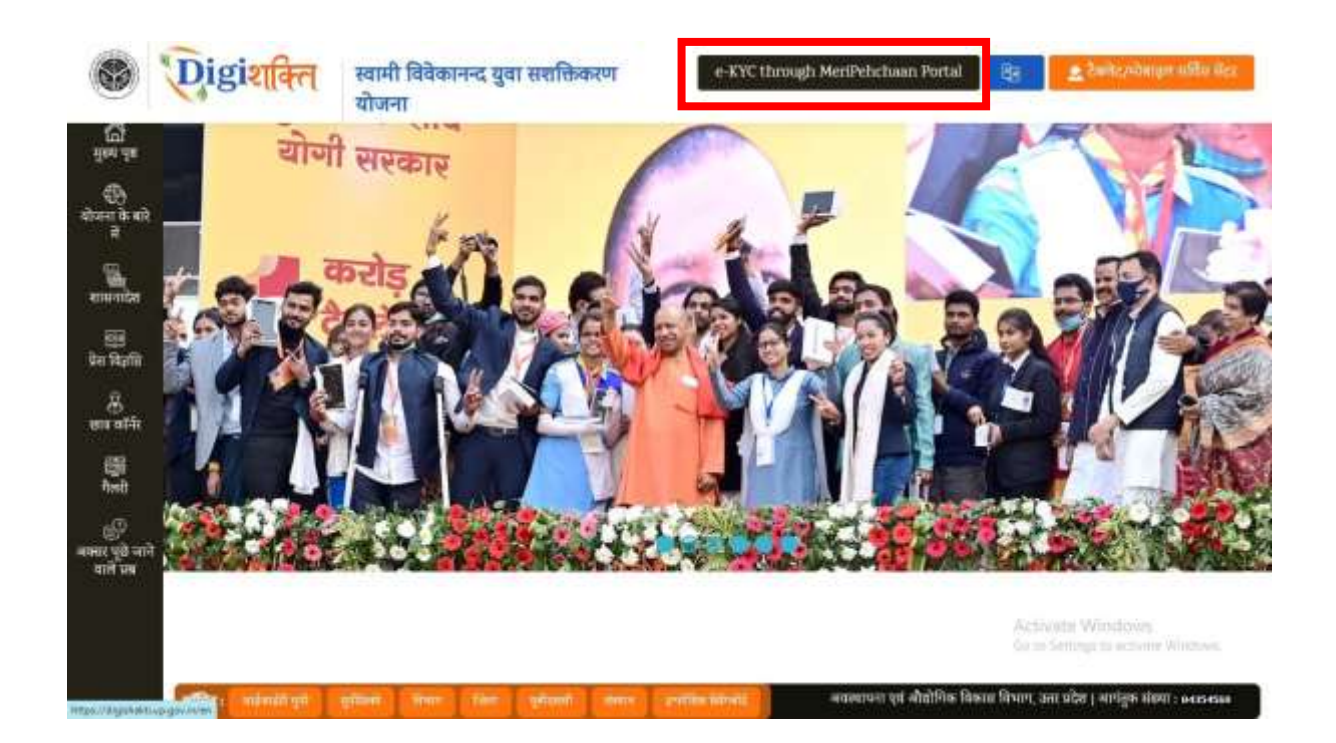

Step 2 - Select/fill following fields available on the screen and click on "Search" button.

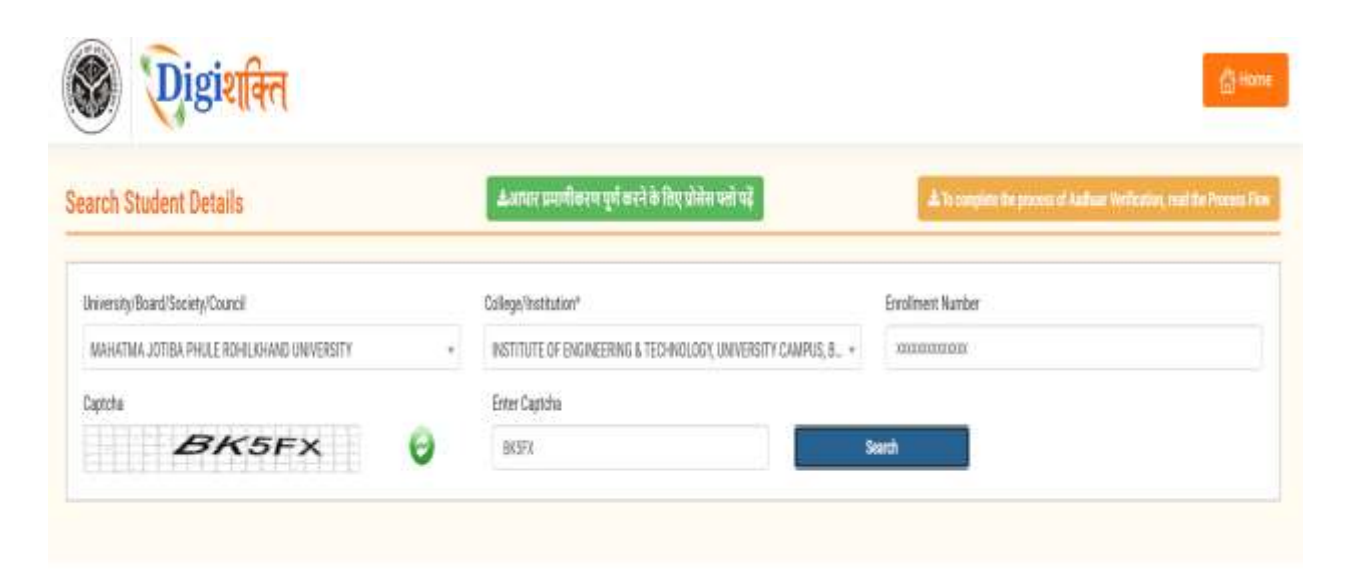

Step 3 - Details of student from the Digishakti Portal will be fetched and appear on the screen. If the Aadhaar e-KYC Status is Pending, click on "Verify through the Login Using e-Pramaan MeriPehchaan" button.

| 1.000 W.100      |                                        |               |               | 50.00 C                   |                              |
|------------------|----------------------------------------|---------------|---------------|---------------------------|------------------------------|
|                  |                                        |               |               |                           |                              |
| EVI              | 18G                                    | 0 0           | UQW           | Grands                    |                              |
| 10101010         |                                        | ·             | 72500         |                           |                              |
| ident Details    |                                        |               |               | Verification Status       |                              |
| udent Enrollment | #U20/100337                            | Student Name  | PRAHLAD SINCH | Andhear e-KYC Status      | Panding                      |
| ther Name        | KHLANAN SINGH                          | Mother Name   | SUMODHNA DEVI | Last Attempt Date         |                              |
| nal-1d           | S************************************* | Mobile Number | XXXX XX13 12  |                           |                              |
| wlent DOB        | 19/10/1998                             |               |               | Verify drough the Logie : | ning e-Pransas MeriPelichaan |
|                  |                                        |               |               | 1.2                       |                              |

Note:- If the student Data is on portal but pending for Department Lock then the below given screen with alert message 'Your data verification is Under Process'.

| -110-                                  | Cose Cap                                                               | the .                                                                                  | Sierd                                                                                                    |                                                                                                    |
|----------------------------------------|------------------------------------------------------------------------|----------------------------------------------------------------------------------------|----------------------------------------------------------------------------------------------------|----------------------------------------------------------------------------------------------------|
|                                        |                                                                        |                                                                                        | WetBoaton Storus                                                                                                    |                                                                                                    |
| PU207108332                            | Student's Name                                                         | PRAHLAD SINGH                                                                          | Auflaur e-O'C Status                                                                                                    | Pending                                                                                                    |
| KHILAWAN SINGH                         | Mother's Name                                                          | SUNDOHNA DEVI                                                                          | Last Attempt Date                                                                                                    |                                                                                                    |
| 5************************************* | Mobile Number                                                          | XXXX 30(13) 12                                                                         |                                                                                                    |                                                                                                    |
| 19/10/1998                             |                                                                        |                                                                                        | Your data verifi                                                                                                    | cation is under process.                                                                                                    |
|                                        | PU20/108332<br>KHILAWAN SINGH<br>S************************************ | PU20/108317<br>Student's Name<br>KHLAWAN SINGH<br>Serverway/QMAR, COM<br>Mobile Number | PU20/100332 Studeet's Name PRAHLAD SINGH<br>KHILAWAN SINGH Mother's Name SUWODHINA SICVI<br>S=======agaGMAR, COM Mobile Number XXXX XXX3 12 | Corr Cutche       Tutti       Writesten States       PU20/108332       Studeet's Name       PRAHEAD SINGH       Mother's Name       Studeet's Name       Studeet's Name       Studeet's Name       Studeet's Name       Studeet's Name       Studeet's Name       Studeet's Name       Studeet's Name       Studeet's Name       Studeet's Name       Studeet's Name       Studeet's Name       Studeet's Name       Studeet's Name |

**Step 4 -** Student will be redirected to MeriPehchaan for Sign-In/Sign-Up.

- If a student already has an account with "MeriPehchaan", he/she can **Sign-In** through his/her Log-In credentials.
- In case of new user, student need to click on "New user? Signup for MeriPehchaan".

| SINGLE SIGN-ON SERVICE                   |
|------------------------------------------|
| Sign In to your account via ePramaan     |
| Username Mobile Others                   |
| Personal Assurance Message : Test        |
| Username                                 |
| Kindly enter a value.                    |
| Password                                 |
| Kindly enter a value.                    |
| Forgot Password?                         |
| □ I consent to MeriPehchaan Terms of use |
| Sign In                                  |
| New user? Sign up for MeriPehchaan       |

**Step 5** - In case of new user, Student need to enter Mobile Number, click on Generate OTP and then Verify through OTP.

| Sign up for e-Pramaan |        | Sign up for e-Pramaan                                                  |              |  |  |
|-----------------------|--------|------------------------------------------------------------------------|--------------|--|--|
|                       |        | 0000680351                                                             | Senerate OTP |  |  |
| \$8006688351          | le OTP | An CTP has been sent to your<br>registered mobile<br>numberXXXXXXX6351 |              |  |  |
| SivenName             |        | OTP                                                                    | Venty OTP    |  |  |
| Sender - Select -     | ~      | Givenhame                                                              |              |  |  |
| ale of Birth          |        | Gender - Belect                                                        | 3            |  |  |
| DD / -Month / YYYY    |        | Date of Birth                                                          |              |  |  |
| Personal Message      | 0      | DD F - Month F YYYY                                                    |              |  |  |
|                       |        | Personal Message                                                       |              |  |  |
| JserName              |        | UserName                                                               |              |  |  |
|                       | 1040   |                                                                        |              |  |  |

## Step 6 - Accept the terms & conditions and click on sign-up button as shown in the next step.

permitted by the copyright policy of this terms of use.

User Responsibility:

You must:

- · Be a natural person to access or seek to access Service.
- Have a MeriPehchaan Service account.
- Not permit any other person to use your username and password or any credentials; keep your account username, password or any credentials safe and confidential, at all times and not disclose your to anyone else;
- Report to the MeriPehchaan HelpDesk immediately if you suspect that the security of your MeriPehchaan account may have been compromised e.g.: your password or username has been lost or stolen. Contact MeriPehchaan helpdesk using the details available at Contact Us;
- Ensure your personal details (including your name, Gender, date of birth, Aadhaar number, PAN number, mobile number,) are
  accurate and kept up to date with MeriPehchaan;
- Details on MariPahchaan may only be accessed through the MariPahchaan portal, and only using the username and authentication details which have been specifically allocated to you.
- You must use MenPehchaan service and your MenPehchaan account in accordance with these Terms of Use. This includes avoiding conduct which is unlawful or which may harasis or cause distress or inconvenience to any person, the transmission of obscene or offensive content or disruption to MeriPehchaan.
- You must not transmit via MeriPehchaan any unlawful, defamatory, obscene, offensive or scandalous material, or any material that constitutes or encourages conduct that would contravene any law.

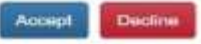

Step 7 - After filling the details and accepting the terms and conditions, Student need to click on "Sign-UP" button

| Gender      | Male                     | Ŷ |
|-------------|--------------------------|---|
| Date of Bir | th                       |   |
| 20 /        | January 🗸 / 1992         |   |
| Satyam      |                          | 0 |
| Satyam0     | (                        |   |
| Username i  | available                |   |
|             |                          | 0 |
|             |                          |   |
| Please va   | idate the expression:    |   |
| 12+8        | <b>-7</b> 20 20          |   |
| I cons      | ent Terms and Conditions |   |

Step 8 - Aadhaar e-KYC page will appear. Student will enter Aadhaar number and Choose OTP medium as mobile or email and click on "verify through e-KYC" button.

| Aad                                                                                                    | haar e-KYC                                                                                                    |  |  |  |
|----------------------------------------------------------------------------------------------------|----------------------------------------------------------------------------------------------------|--|--|--|
|                                                                                                    |                                                                                                    |  |  |  |
| adhaar Number / VID                                                                                                    | Choose OTP medium                                                                                                    |  |  |  |
| Aadhaar 💌                                                                                                    | O Mobile                                                                                                    |  |  |  |
|                                                                                                    | O Email                                                                                                    |  |  |  |
| Consent fo                                                                                                    | or Aadhaar Authentication                                                                                                    |  |  |  |
| Freebole (Real)                                                                                                    |                                                                                                    |  |  |  |
| English minul                                                                                                    |                                                                                                    |  |  |  |
| 1 (d. ) (d. ) (d. |                                                                                                    |  |  |  |
| I, the holder of above given Aadh<br>Pramsan to obtain my Aadhaar<br>authentication with UIDAI, e-Pran<br>authentication and notifications, e-P<br>than to CIDR for the purpose of auth                                                                                                    | maar number(VID), hereby give my consent to e-<br>number(VID), Name and Fingerprint / tris for<br>maan will use the identity information only for<br>tramaan will not store / share your biometrics other<br>entication.                                                    |  |  |  |
| I, the holder of above given Aadh<br>Pramaan to obtain my Aadhaar<br>authentication with UIDAI. e-Pran<br>authentication and notifications. e-P<br>than to CIDR for the purpose of auth<br>► 0:00 / 0:32                                                                                                    | naar number(VID), hereby give my consent to e-<br>number(VID), Name and Fingerprint / Iris for<br>maan will use the identity information only for<br>ramaan will not store / share your biometrics other<br>ientication.                                                    |  |  |  |
| I, the holder of above given Aadh<br>Pramaan to obtain my Aadhaar<br>authentication with UIDAI. e-Pran<br>authentication and notifications. e-P<br>than to CIDR for the purpose of auth<br>0:00 / 0:32 -                                                                                                    | Anaar number(VID), hereby give my consent to e-<br>number(VID). Name and Fingerprint / Iris for<br>maan will use the identity information only for<br>ramaan will not store / share your biometrics other<br>reentication.                                                  |  |  |  |
| I, the holder of above given Aadh<br>Pramaan to obtain my Aadhaar<br>authentication with UIDAI. e-Pran<br>authentication and notifications. e-P<br>than to CIDR for the purpose of auth<br>0:00 / 0:32 - I Agr                                                                                                    | aar number(VID), hereby give my consent to e-<br>number(VID), Name and Fingerprint / Iris for<br>naan will use the identity information only for<br>ramaan will not store / share your biometrics other<br>ientication.                                                     |  |  |  |
| I, the holder of above given Aadh<br>Pramaan to obtain my Aadhaar<br>authentication with UIDAL e-Pran<br>authentication and notifications. e-P<br>than to CIDR for the purpose of auth<br>0:00 / 0:32 -<br>0 I Agr<br>lease validate the expression:                                                                                                    | <ul> <li>naar number(VID), hereby give my consent to enumber(VID). Name and Fingerprint / Iris for maan will use the identity information only for ramaan will not store / share your biometrics other ientication.</li> <li>••••••••••••••••••••••••••••••••••••</li></ul> |  |  |  |
| I, the holder of above given Aadh<br>Pramaan to obtain my Aadhaar<br>authentication with UIDAL e-Pran<br>authentication and notifications. e-P<br>than to CIDR for the purpose of auth<br>• 0:00 / 0:32 -<br>O I Agr<br>lease validate the expression:<br>Enter answe                                                                                                    | naar number(VID), hereby give my consent to e-<br>number(VID). Name and Fingerprint / Iris for<br>naan will use the identity information only for<br>ramaan will not store / share your biometrics other<br>entication.<br>ee I Disagree                                    |  |  |  |
| I, the holder of above given Aadh<br>Pramaan to obtain my Aadhaar<br>authentication with UIDAL e-Pran<br>authentication and notifications. e-P<br>than to CIDR for the purpose of auth                                                                                                    | naar number(VID), hereby give my consent to e-<br>number(VID), Name and Fingerprint / Iris for<br>maan will use the identity information only for<br>ramaan will not store / share your biometrics other<br>entication.<br>eee ()   Disagree                                |  |  |  |

Step 9 - An OTP will be sent on Registered Mobile Number or Email id. Enter the OTP and click on "Verify" button.

| Aadhaar eKYC OTP Verification |  |
|-------------------------------|--|
| Verify One Time               |  |
| Password Re-generate OTP      |  |
| I and                         |  |

**Step 10-** A Success Message will appear if details are verified Successfully.

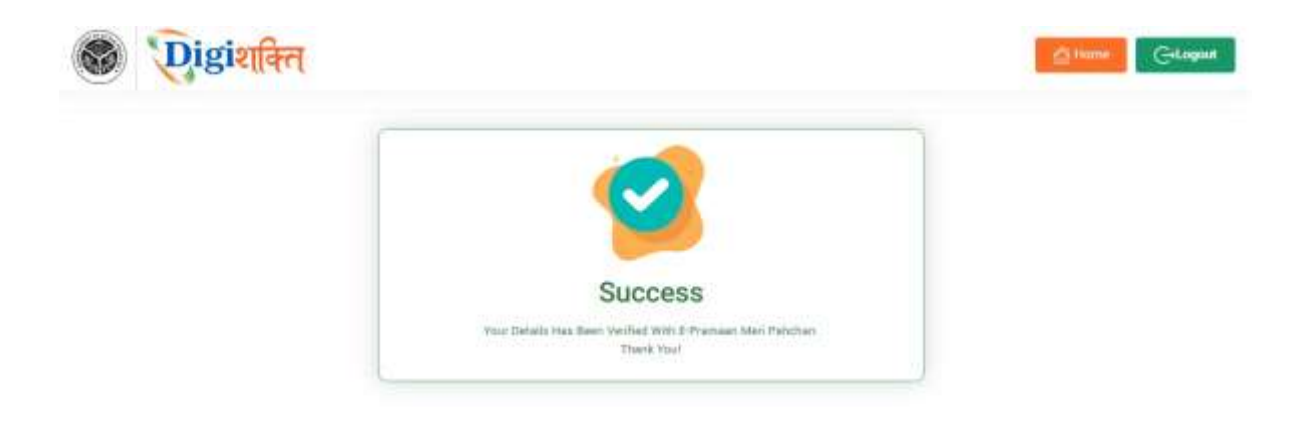

Step 11- After Successful verification, the Verification Status on "Search Student Details" page will change to "Verified" and "Verify through the Login Using e-Pramaan MeriPehchaan" button will disappear.

| University/Board/Society/Council                |                                                                                                    |             | College/Institution*              |                      | Empliment Number |                   |  |
|-------------------------------------------------|----------------------------------------------------------------------------------------------------|-------------|-----------------------------------|----------------------|------------------|-------------------|--|
| VEER BAHADUR SINCH PURVANDHAL UNVERSITY JAUNPUR |                                                                                                    |             | -Sdet +                           |                      | 9020/303337      |                   |  |
| spiche                                          |                                                                                                    |             | Exter Captona                     |                      |                  |                   |  |
| 01                                              | бКЛ                                                                                                    | 0           | 36841.                            |                      | Search           |                   |  |
| Student Enrollment                              | PL20/100337                                                                                                    | Student Nar | NO PRAHLAD SINCH                  | Audhaar +-KYC Statue |                  | Verified          |  |
| Father Name                                     | KHILAWAN SINGH                                                                                                    | Mother Nam  | <ul> <li>SOWODHNA DEVI</li> </ul> | Cast Attempt value   |                  | amendees II. Jane |  |
| Limail-Id                                       | Statement (SERVAR) COM                                                                                                    | Mobile Nur  | aber XXXX XX13 12                 | <u> </u>             |                  |                   |  |
|                                                 | STREET, STREET, STREET |             |                                   |                      |                  |                   |  |

### In case of "Verified" Status-

- The student's data will be visible at Institute level for forwarding the data to District nodal officer level to get the device.
- In case the data is already forwarded to District then data will be visible to District nodal officer level for selection.
- Step 12- In case the details (Name, Gender & Date of Birth) of student on the Digishakti Portal uploaded by their respective Institute do not match with the details available on his/her Aadhaar then an alert message with mismatched details will appear.

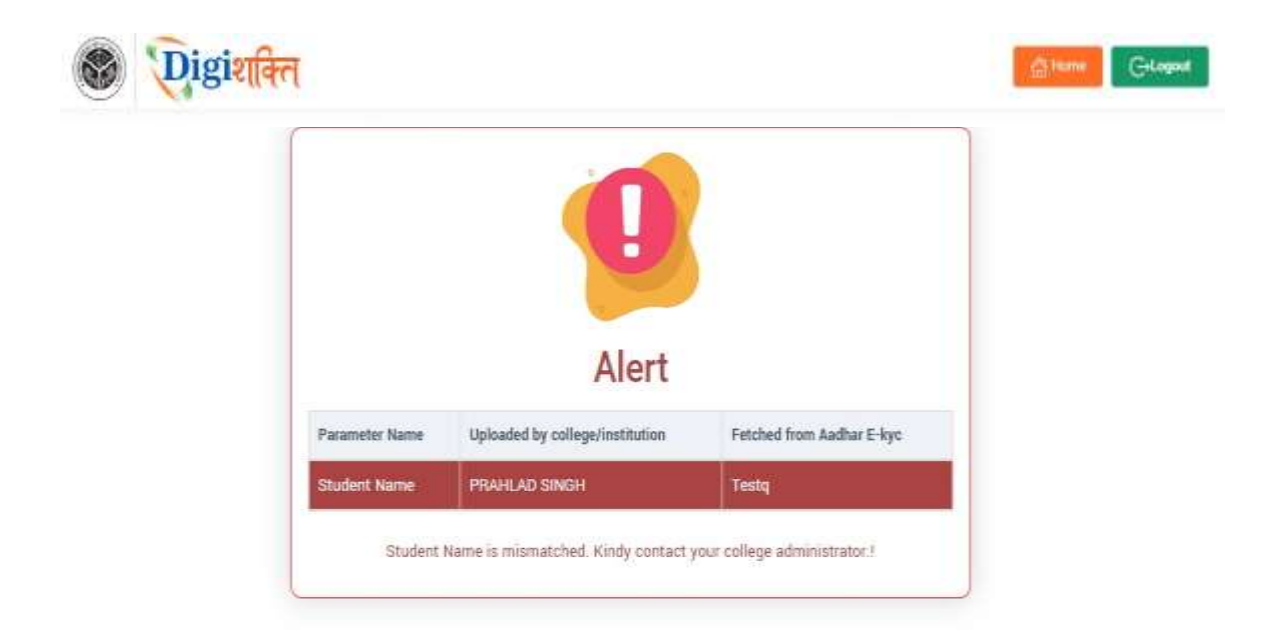

Step 13- If the Verification Status on Digishakti Website Link shows as "Failed", Student need to contact his/her Institution Nodal Officer to edit the mismatched details on the Digishakti portal or make necessary amendments in the details of his/her Aadhaar card.

| University/Board/Society/Council                  |                                        | College/Institution* |        |                | EnroSmert Number     |      |                                              |
|---------------------------------------------------|----------------------------------------|----------------------|--------|----------------|----------------------|------|----------------------------------------------|
| VEER BAHADUR UNCH PURKANDHAL UNVERSTIV JALMINGE 👻 |                                        |                      |        |                | P328/100287          |      |                                              |
| Tephini<br>TE                                     | ILT                                    | 0                    | Enter  | Cáptcha<br>DA3 |                      | . 54 | taenth                                       |
| Student Details                                   |                                        |                      |        | [              | Verification Status  |      |                                              |
| Student Enrollment                                | PU00/100307                            | Student I            | Name   | PRAHLAD SINCH  | Andhear e-KYC Status |      | Falled                                       |
| Father Name                                       | KHELIOBAN SINGH                        | Mother N             | lone   | SUMBDHINA DEVI | Last Attempt Date    |      | be/08/2024 15.38 54                          |
| Email-Id                                          | S************************************* | Mobile N             | lumber | XXXX XX13 12   |                      |      |                                              |
| Student DOB                                       | 19/10/1998                             |                      |        |                |                      |      | work the Login union is Promous MariPolychum |

### In case of "Failed" Status-

- The student needs to contact his/her Institution Nodal Officer to edit the mismatched details on the Digishakti portal or make necessary amendments in the details of his/her Aadhaar card.
- After corrections, the student's data undergoes the complete authentication process (verification by institution, approval by University, and locking by Department).
- Following this, the data becomes available again for Aadhaar verification by the student.